cisco live!

Let's go

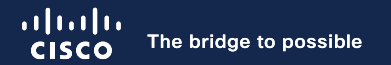

## How to Setup an ACI Multi-Site with Single Pod and Multi-Pod

Max Ardica, Distinguished Engineer Ramses Smeyers, Distinguished Engineer

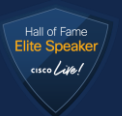

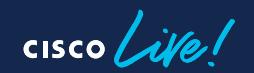

BRKDCN-2919

## Who Are the Presenters?

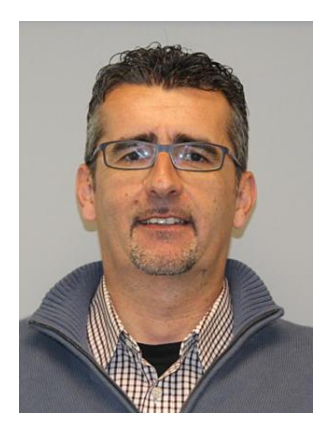

Max Ardica Distinguished Engineer - DC Team @maxardica

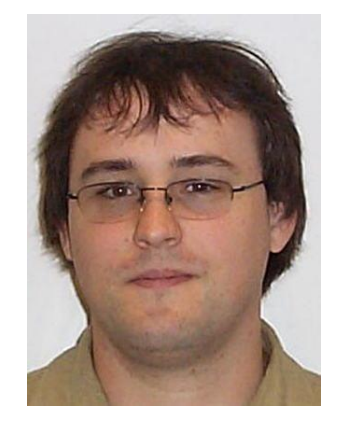

Ramses Smeyers Distinguished Engineer – CX TAC @rsmeyers

cisco live

## Agenda

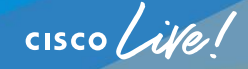

- What We Want to Achieve Today
- Prerequisites
- Hardware Inspection and Installation
- Installing the First DC Site
- Expanding the Single Pod into a Multi-Pod Fabric
- Introducing Multi-Site and NDO
- Adding the DR Site on NDO
- NDO Additional Functionalities

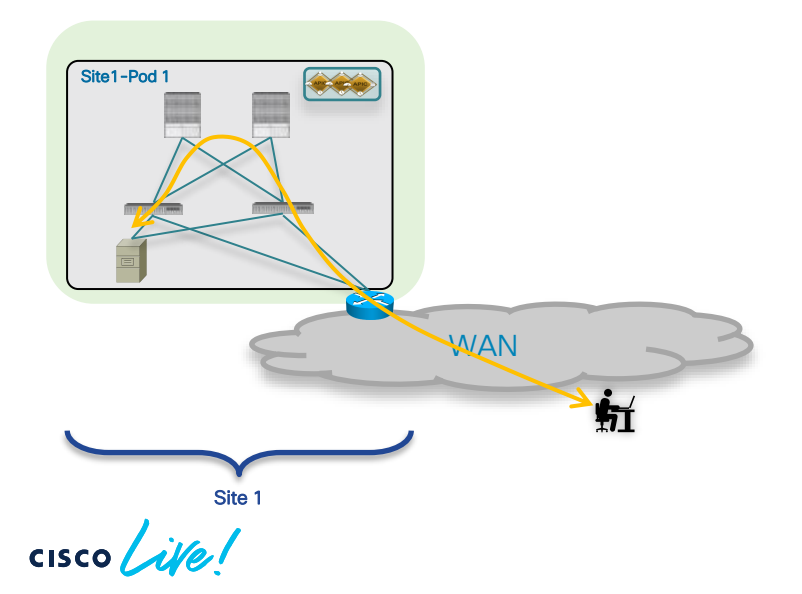

#### **Starting Point**

- RamMax Inc. starts its business operations with a single DC location
- Clients can successfully access the application inside the DC

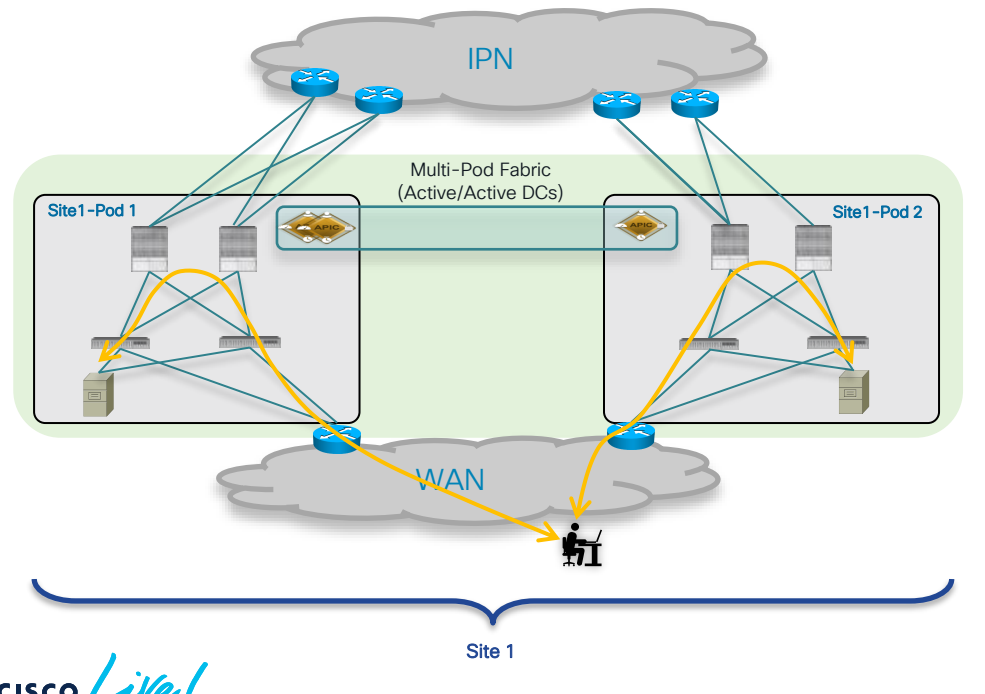

- RamMax's business is very successful and there is a need to grow the size of the DC fabric
- Multi-Pod is the architecture of choice to extend the ACI fabric presence across two DC locations in the same metro area (operated as active/active DCs)

Site 1

- RamMax decides to build a DR site to ensure ٠ business continuance and recovery
- Multi-Site is the architecture used to ٠ interconnect the Prod DCs to the DR Site

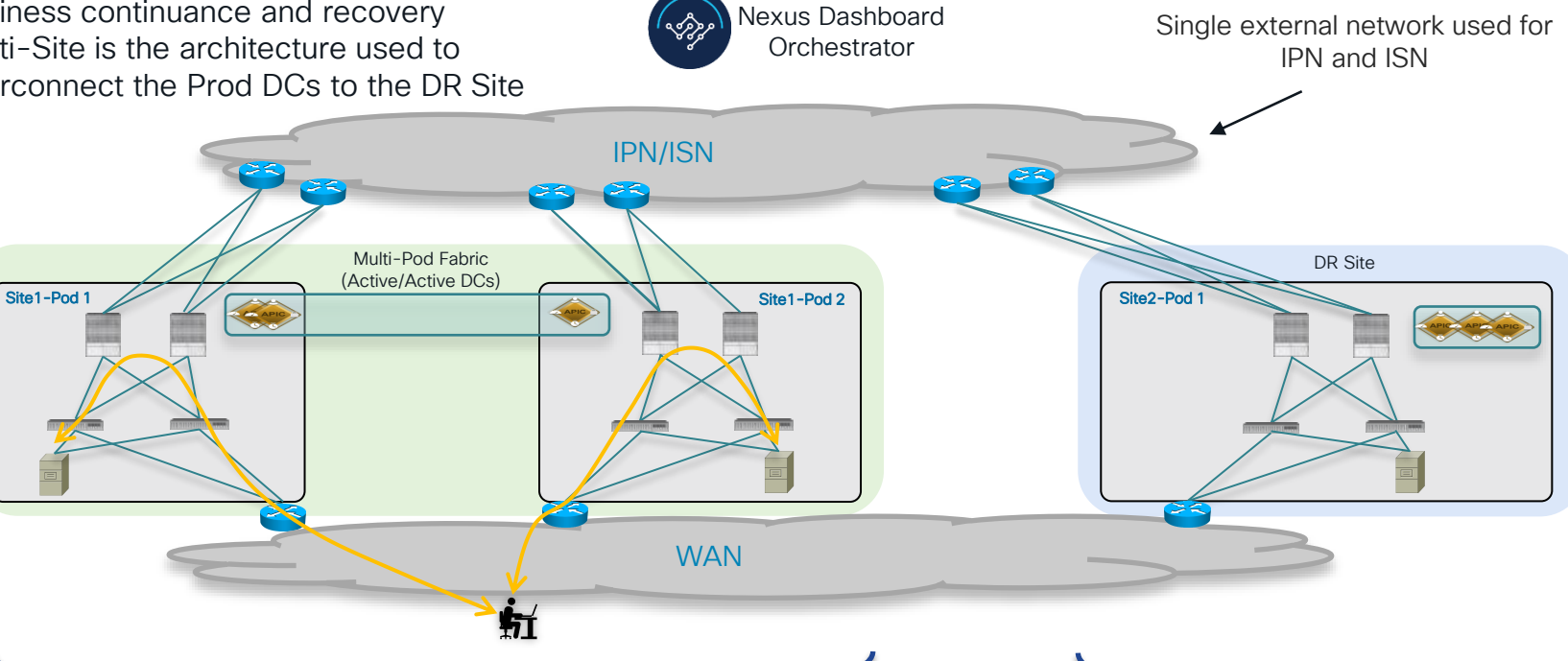

Site 2

- RamMax decides to build a DR site to ensure business continuance and recovery
  - Multi-Site is the architecture used to interconnect the Prod DCs to the DR Site

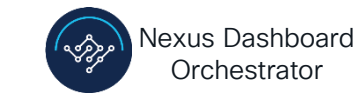

**IPN/ISN** 

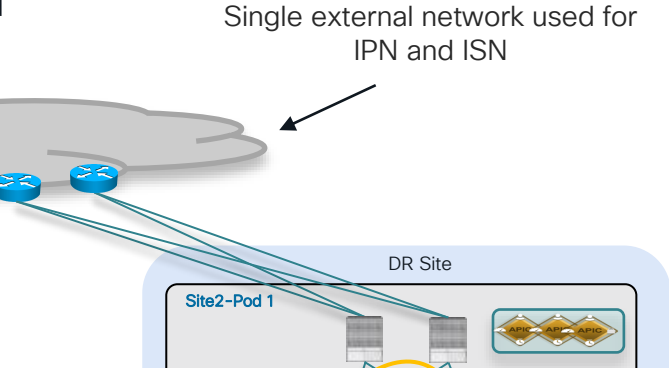

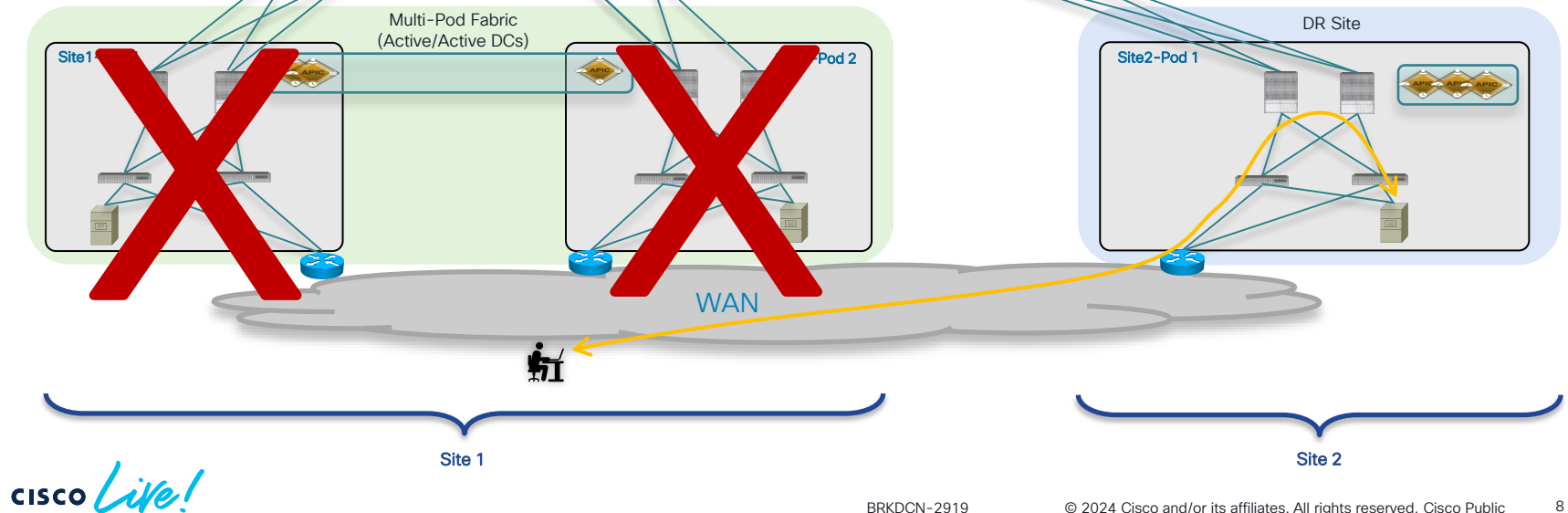

## Prerequisites

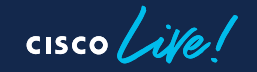

## Prerequisites

Before starting, you should have:

- For each APIC a routable IP addresses for OOB mgmt and CIMC
- Functional NTP server
- · Serial number of all leaf and spine nodes
- Optionally but recommended:
  - 1 IP per leaf and spine for OOB
  - SCP / FTP / HTTP server (software)
  - Console / serial server
- Infrastructure VLAN / VTEP pool
- vCenter IP address and credentials

## Hardware Inspection and Installation

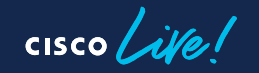

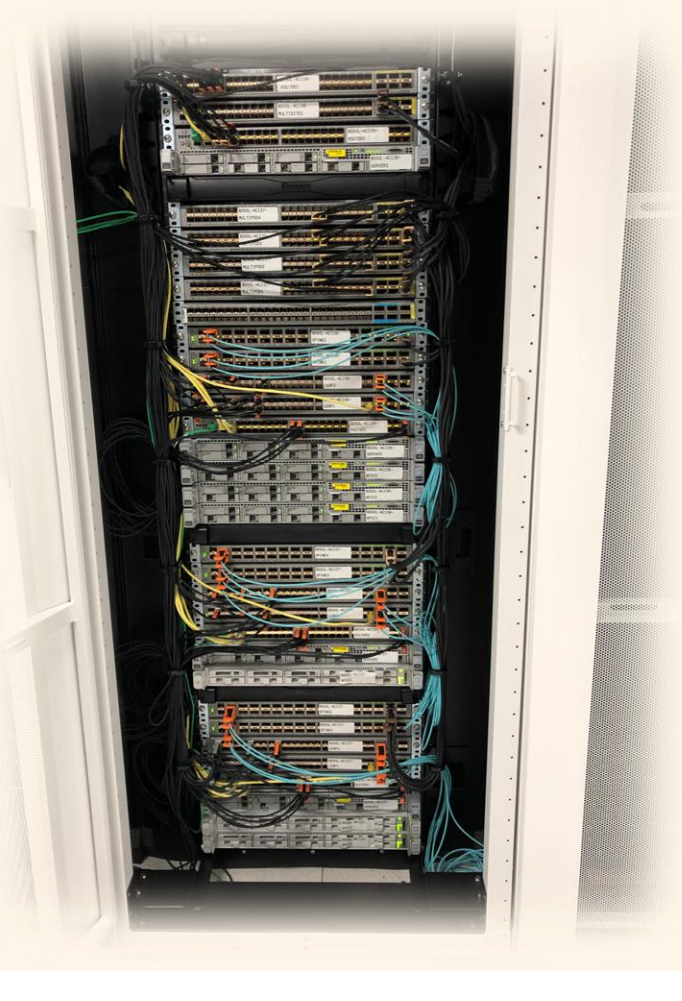

## Our Setup for Today (Detailed View)

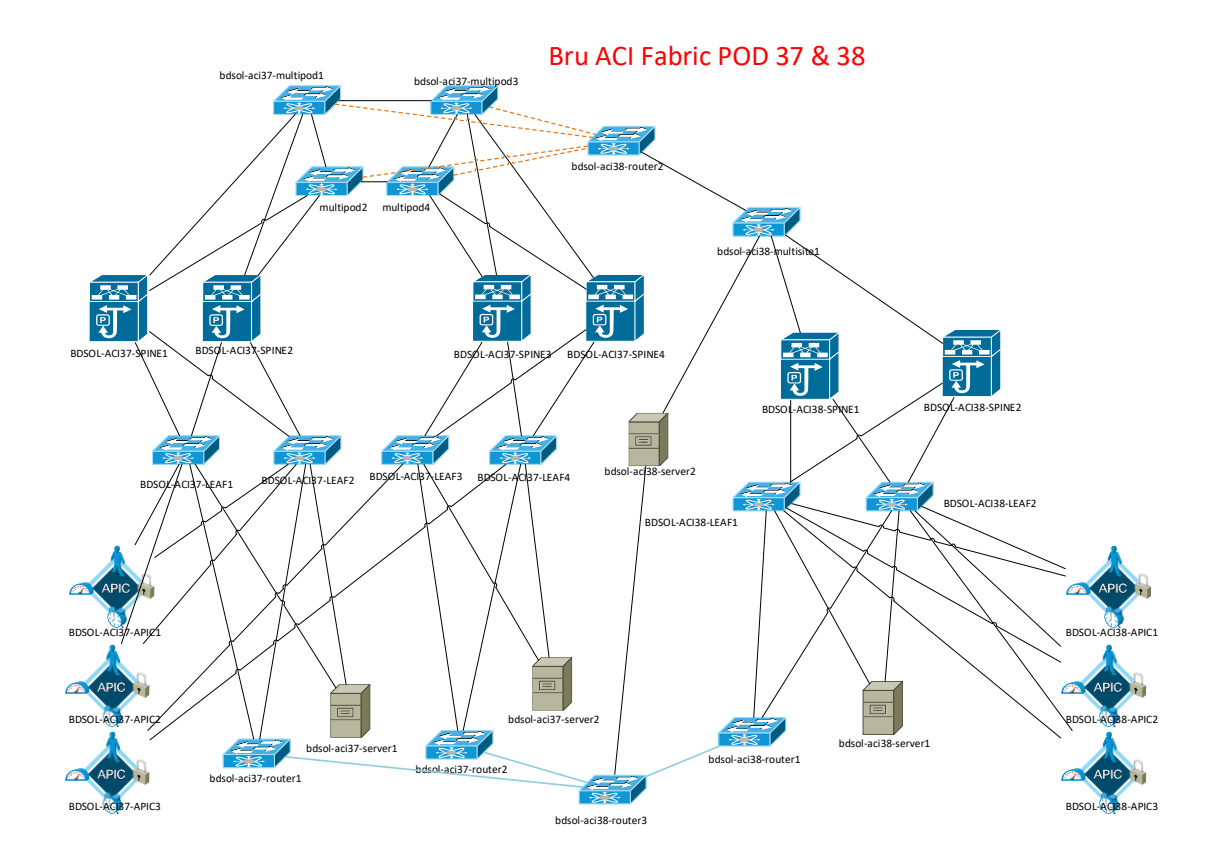

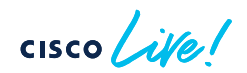

Installing the First DC Site Site1-Pod1 Configuration

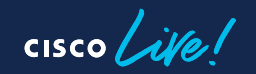

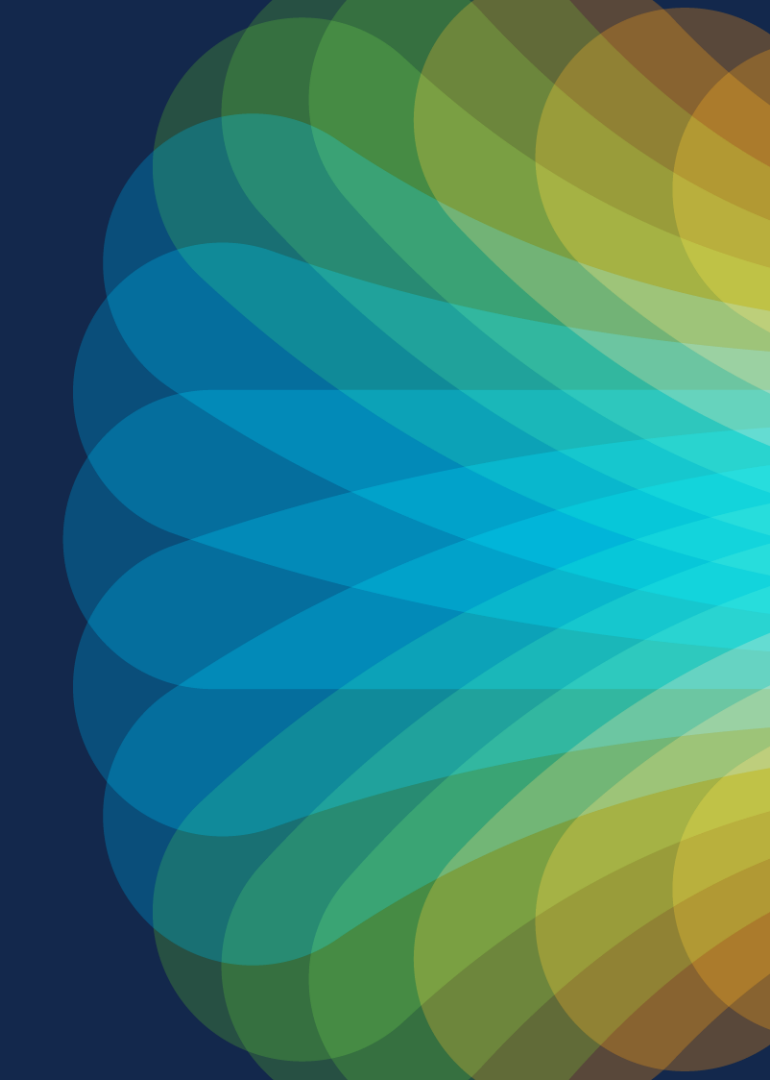

## Installing the First DC Site

Site1-Pod1: Initial Fabric Setup (Already Done)

- APIC initial configuration (S1P1-APIC1) [only the 1<sup>st</sup> one for now]
- 1<sup>st</sup> leaf discovery
- Spines discovery
- 2<sup>nd</sup> leaf discovery
- S1P1-APIC2 configuration
- Verification
- OOB mgmt  $\rightarrow$  IPs for leaf and spine nodes

#### Installing the First DC Site Site1-Pod1 Fabric

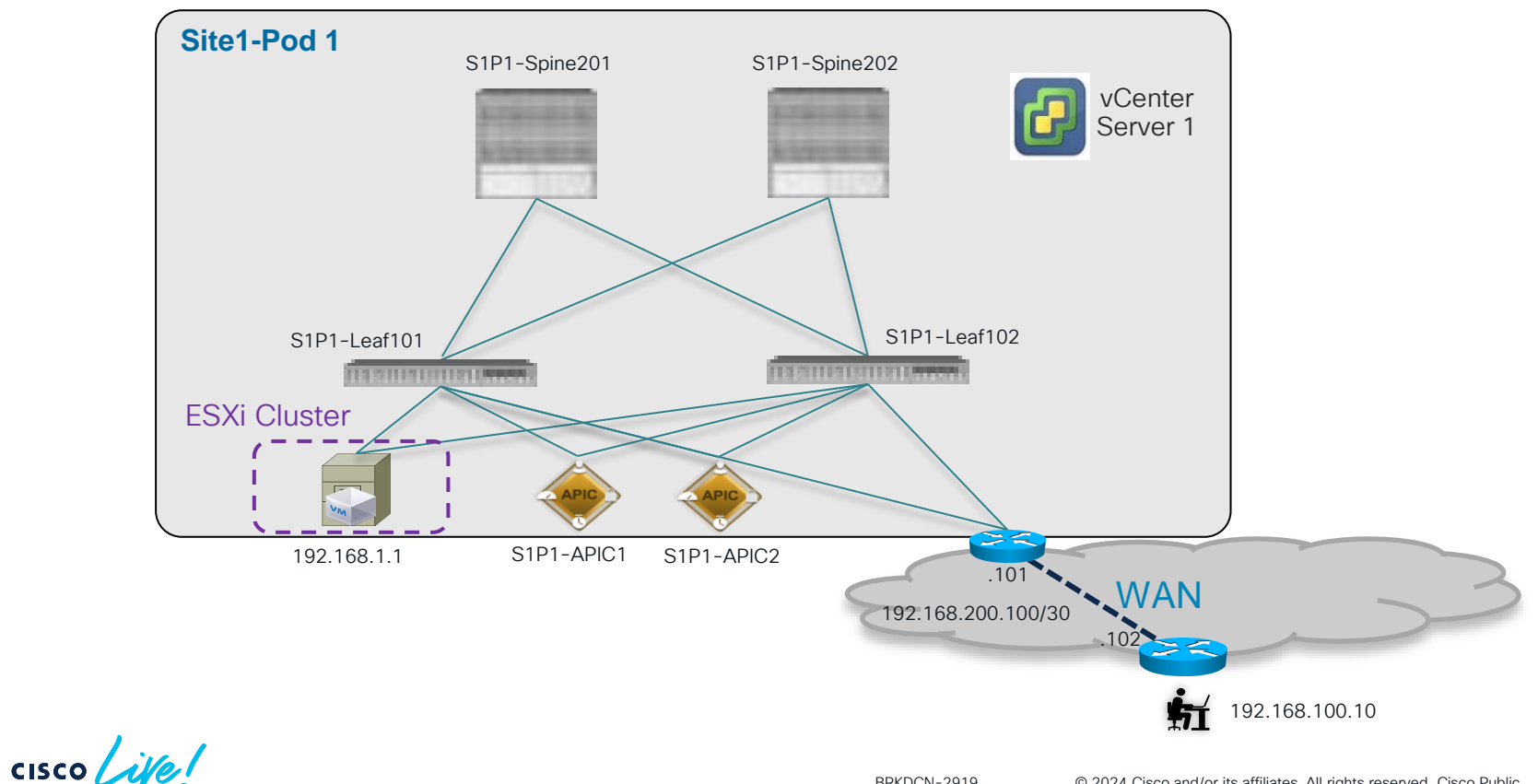

16

## Installing the First DC Site

Parameters for the APIC Initial Setup Script

|                    | S1P1-APIC1 | S1P1-APIC2 |
|--------------------|------------|------------|
| Fabric name        | Fabric1    | Fabric1    |
| Fabric ID          | 1          | 1          |
| Active controllers | 3          | 3          |
| Pod ID             | 1          | 1          |
| Controller ID      | 1          | 2          |
| TEP Pool           | 10.0.0/16  | 10.0.0/16  |
| Infra VLAN         | 3937       | 3937       |

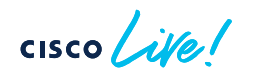

## Installing the First DC Site

Site1-Pod1: Remaining Configuration Steps to Do

- NTP configuration
- Route Reflector for intra-BGP VPNv4 sessions
- VMM integration
- Tenant configuration with 'Ecommerce' running application
- 'Ecommerce' app connectivity verification
- L3Out creation and external connectivity verification

#### Demo 1 NTP, VMM, L3Out Configuration and Pod Verification

cisco Live!

## Expanding the Single Pod into a Multi-Pod Fabric

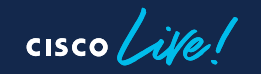

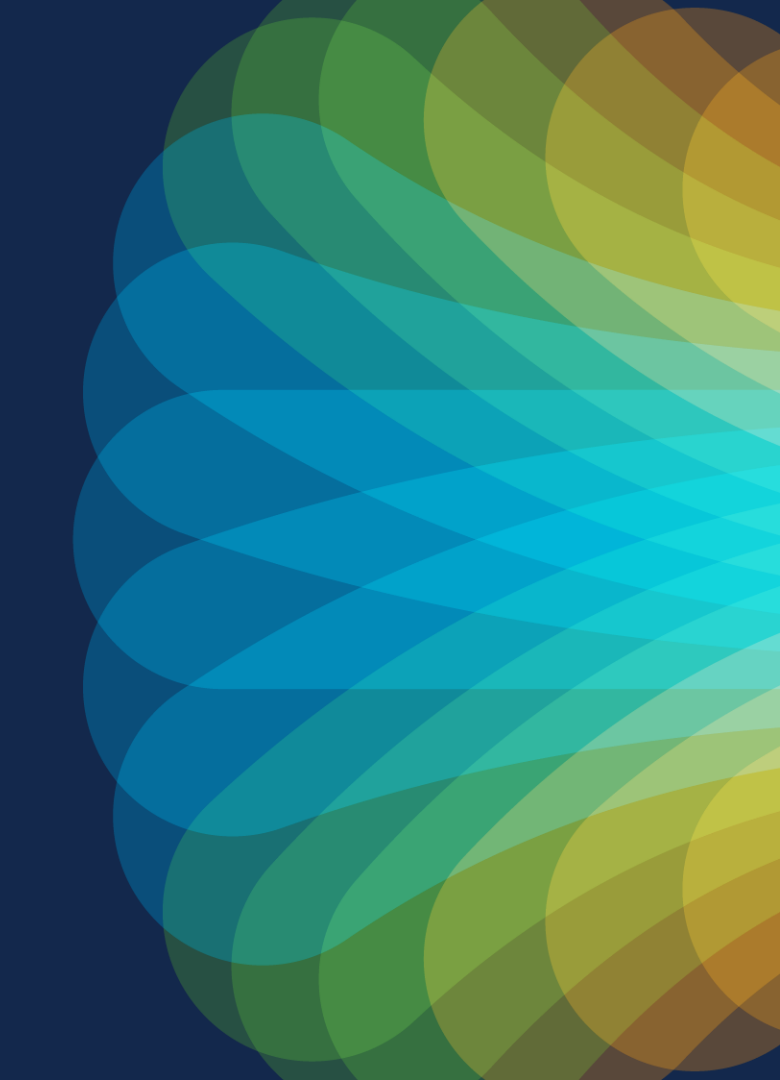

# Expanding the Single Pod into a Multi-Pod Fabric Adding the IPN and Site1-Pod2

- Step 1: verify the Inter-Pod Network (IPN) configuration
- Step 2: create the Multi-Pod fabric using the APIC Wizard
  - Add Site1-Pod1
  - Add Site1-Pod2
  - Discovery of Pod2's leaf and spines nodes
- Step 3: S1P2-APIC3 in Pod2 joins the APIC cluster
- Step 4: extend 'Ecommerce' Tenant to Pod2 (L3Out, ESXi host, access policies)
- Verification Steps:
  - Verify that the existing tenant configuration is extended into the Multi-Pod fabric
  - Verify East-West and North-South connectivity

# Expanding the Single Pod into a Multo-Pod Fabric Adding the IPN and Site1-Pod2

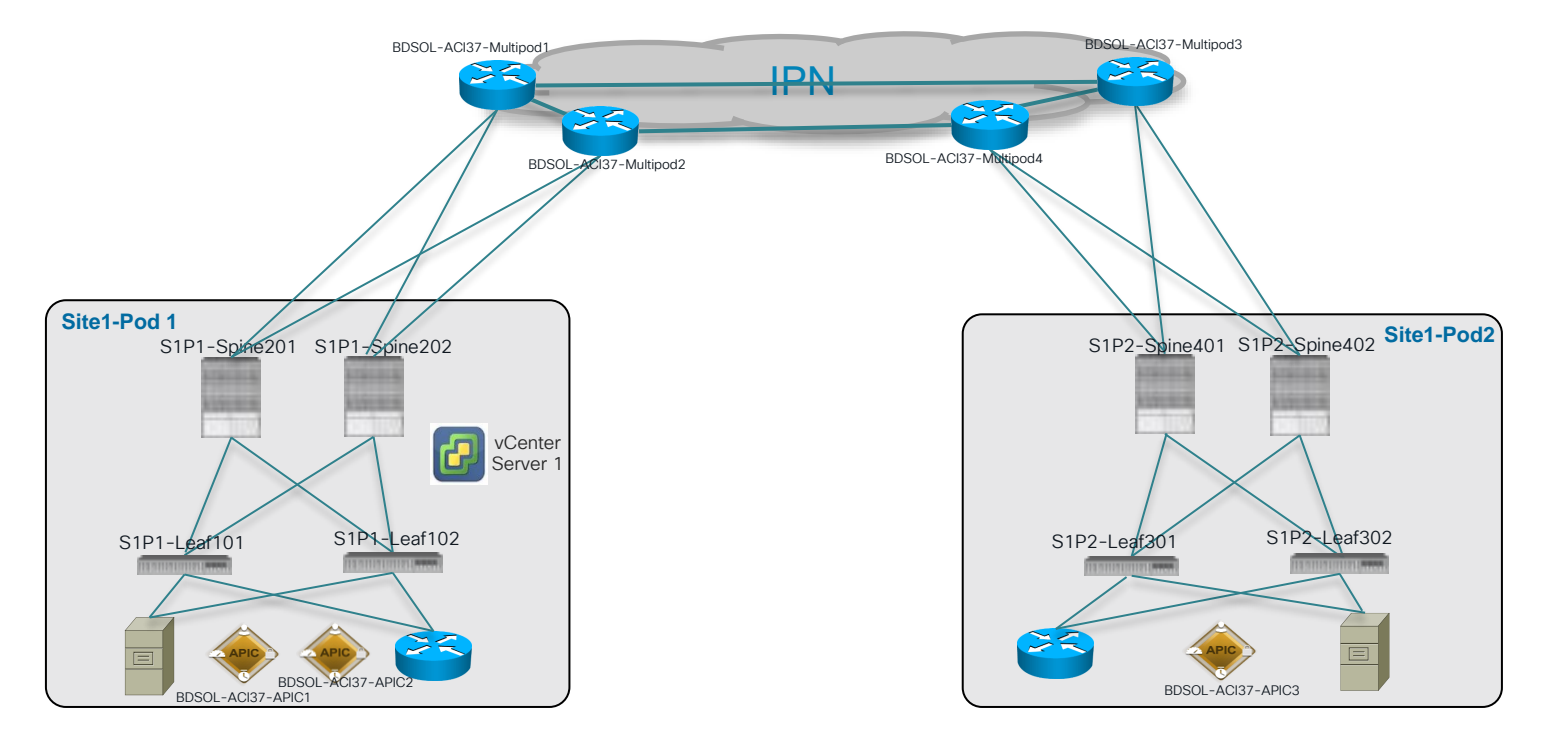

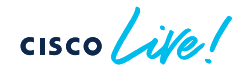

## Expanding the Single Pod into a Multi-Pod Fabric

Step1: Verify the Inter-Pod Network (IPN) Configuration

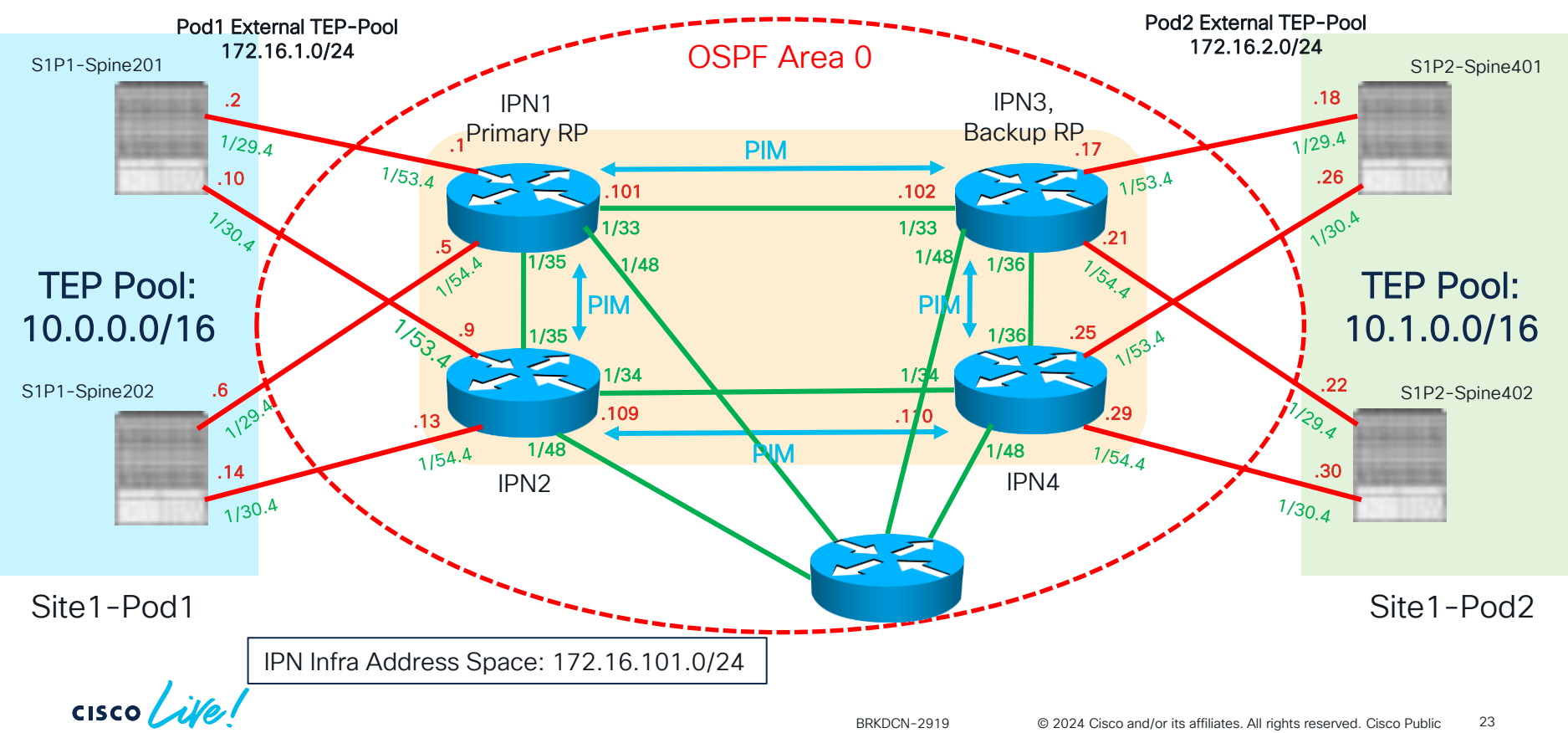

## Demo 2 Verify the Inter-Pod Network (IPN) Configuration

cisco live!

Demo 3 Create the Multi-Pod Fabric Using the APIC Wizard

cisco live!

Expanding the Single Pod into a Multi-Pod Fabric Step2: Create the Multi-Pod Fabric Using the APIC Wizard and import Pod2 Spine and Leaf Nodes

Nodes automatically discovered in Site1-Pod2 that need to be added to the APIC fabric membership table

| Node ID | Pod ID | Name          | S/N         |
|---------|--------|---------------|-------------|
| 301     | 2      | S1P2-Leaf301  | FDO224702ET |
| 302     | 2      | S1P2-Leaf302  | FDO223007J4 |
| 401     | 2      | S1P2-Spine401 | FDO22472FCV |
| 402     | 2      | S1P2-Spine402 | FDO22391NP2 |

#### Expanding the Single Pod into a Multi-Pod Fabric Step 3: S1P2-APIC3 in Pod2 Joins the APIC Cluster

|                    | S1P1-APIC1 | S1P1-APIC2 | S1P2-APIC3 | Pod2 uses TEP Pool<br>10.1.0.0/16 but     |
|--------------------|------------|------------|------------|-------------------------------------------|
| Fabric name        | Fabric1    | Fabric1    | Fabric1    | S1P2-APIC3 resides<br>in TEP Pool of Pod1 |
| Fabric ID          | 1          | 1          | 1          |                                           |
| Active controllers | 3          | 3          | 3          |                                           |
| Pod ID             | 1          | 1          | 2          |                                           |
| Controller ID      | 1          | 2          | 3          |                                           |
| TEP Pool           | 10.0.0/16  | 10.0.0/16  | 10.0.0/16  |                                           |
| Infra VLAN         | 3937       | 3937       | 3937       |                                           |

## Expanding the Single Pod into a Multi-Pod Fabric

Full OSPF Adjacencies between Spines and IPN in both Pods

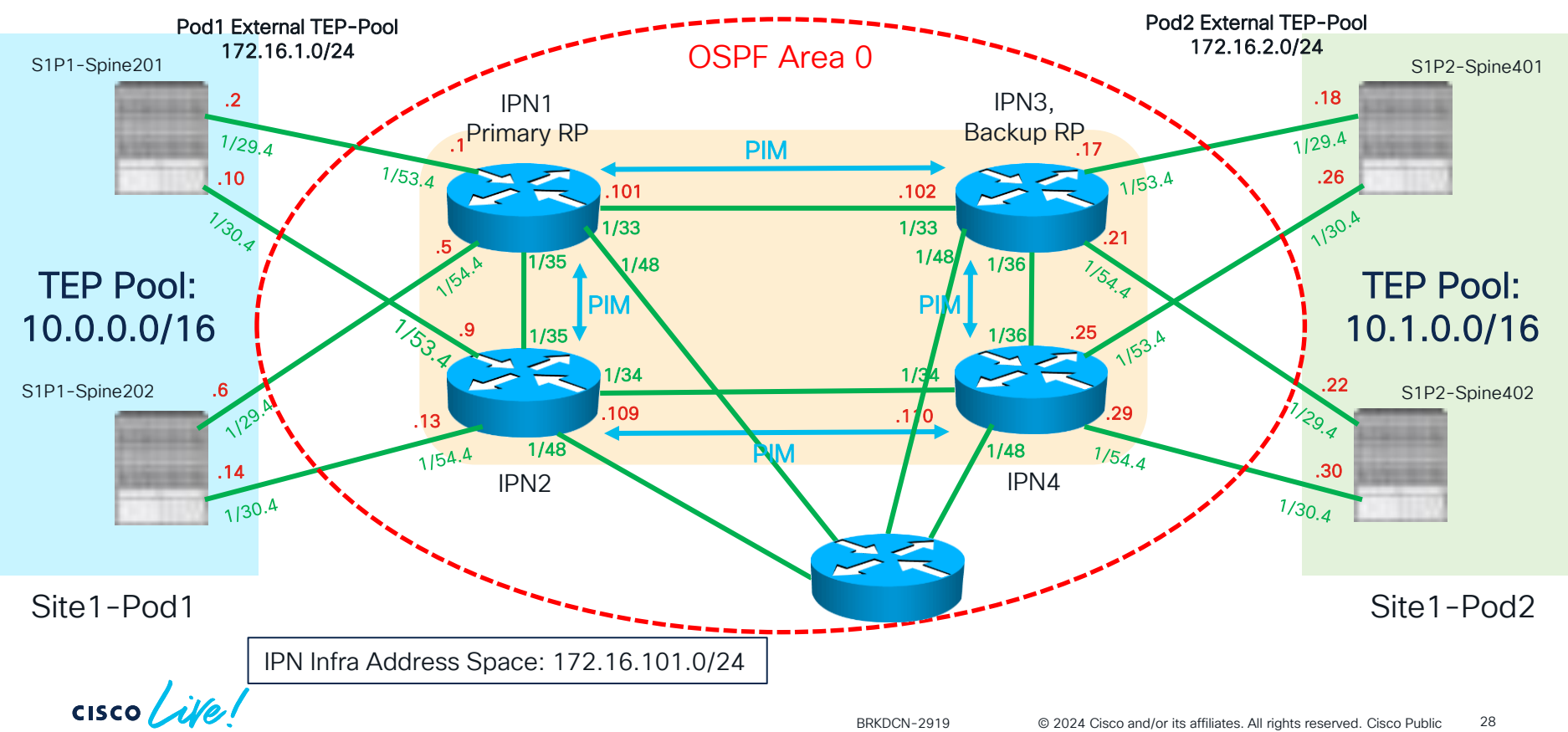

## Demo 4 S1P2-APIC3 in Pod2 Joins the APIC Cluster

cisco lite!

## Expanding the Single Pod into a Multi-Pod Fabric

Step 4: Extend 'Ecommerce/Tenant to Pod2 (L3Out, ESXi Host to VDS, etc.)

![](_page_29_Figure_2.jpeg)

30

Demo 5 Extend 'Ecommerce' tenant configuration to Pod2

cisco live!

## Introducing NDO and Multi-Site

![](_page_31_Picture_1.jpeg)

![](_page_31_Picture_2.jpeg)

#### Introducing NDO and Multi-Site Configuration Steps

- Initial setup of ND/NDO
- Adding the Multi-Pod fabric as first site on ND/NDO
  - Onboarding the Multi-Pod Fabric on ND
  - Setting the Multi-Pod Fabric as "Managed" on NDO
- Importing existing 'Ecommerce' tenant configuration on NDO

#### Adding the Multi-Pod Fabric on NDO Assign Multi-Site TEP Addresses and BGP EVPN Router-IDs

![](_page_33_Figure_1.jpeg)

## Schema Design (Initial State)

One Template for Site 1 local objects, plus 'Stretched' Templates

![](_page_34_Figure_2.jpeg)

## Demo 6 Simplified Tenant Management through NDO

cisco live!

# Adding the DR Site on NDO

![](_page_36_Picture_1.jpeg)

# Adding the DR Site on NDO DR Site Preparation

- Through automation, create the necessary configuration for the DR site
  - Access policies
  - VMM domain integration

## Adding the DR Site on NDO

Configuration Steps

- Adding the DR fabric as a second site on ND/NDO (onboarding it on ND, managing it on NDO, assigning Multi-Site TEP addresses, BGP EVPN Router-IDs and External TEP pool, establishing OPSF connectivity between spines and IPN routers)
- Verifying IPN connectivity
- Extending the tenant 'Ecommerce' to the DR site
- Create the Site2 local L3Out directly on NDO in the "L3OUt Template" (new NDO 4.1(1) feature)
- Extending the existing 'Ecommerce' tenant configuration to the DR site
- Verify East-West and North-South connectivity

#### Adding the DR Site on NDO Site2-Pod1 Fabric

![](_page_39_Figure_1.jpeg)

## Adding the DR Site on NDO

Parameters for the APIC Initial Setup Script (Already Done)

|                    | S2P1-APIC1  | S2P1-APIC2  | S2P1-APIC3  |                               |
|--------------------|-------------|-------------|-------------|-------------------------------|
| Fabric name        | Fabric2     | Fabric2     | Fabric2     | Recommended<br>not to use     |
| Fabric ID          | 1           | 1           | 1           | overlapping TEP<br>Pools with |
| Active controllers | 3           | 3           | 3           | existing sites                |
| Pod ID             | 1           | 1           | 1           |                               |
| Controller ID      | 1           | 2           | 3           |                               |
| TEP Pool           | 10.2.0.0/16 | 10.2.0.0/16 | 10.2.0.0/16 |                               |
| Infra VLAN         | 3937        | 3937        | 3937        |                               |

cisco (

#### Adding the DR Site on NDO Assign Routable TEP Addresses and BGP EVPN Router-IDs

![](_page_41_Figure_1.jpeg)

## Adding the DR Site on NDO

#### Verifying IPN connectivity

![](_page_42_Figure_2.jpeg)

cisco ile

## Demo 7 Adding the DR Site on NDO

cisco live!

## Adding the DR Site on NDO

Create a Local L3Out in the DR Site Directly on NDO

![](_page_44_Figure_2.jpeg)

46

## Create a Local L3Out Directly on NDO

Cross-Referencing Different Types of Templates

![](_page_45_Figure_2.jpeg)

## Schema Design (Today)

One Template for Site 1 local objects, plus 'Stretched' Templates

![](_page_46_Figure_2.jpeg)

![](_page_47_Figure_0.jpeg)

cisco

## NDO Additional Functionalities

![](_page_48_Picture_1.jpeg)

![](_page_48_Picture_2.jpeg)

## NDO Additional Functionalities

- End host connectivity verification
- Host route advertisement (inbound traffic optimization)

cisco /

## Demo 8 NDO Additional Functionalities

cisco Live!

## Where to Go for More Information

![](_page_51_Picture_1.jpeg)

✓ ACI Multi-Pod White Paper

 $\label{eq:http://www.cisco.com/c/en/us/solutions/collateral/data-center-virtualization/application-centric-infrastructure/white-paper-c11-737855.html?cachemode=refresh$ 

✓ ACI Multi-Pod Configuration Paper

https://www.cisco.com/c/en/us/solutions/collateral/data-center-virtualization/application-centric-infrastructure/white-paper-c11-739714.html

- ACI Multi-Pod and Service Node Integration White Paper <u>https://www.cisco.com/c/en/us/solutions/collateral/data-center-virtualization/application-centric-infrastructure/white-paper-c11-739571.html</u>
- ✓ ACI Multi-Site White Paper

https://www.cisco.com/c/en/us/solutions/collateral/data-center-virtualization/application-centric-infrastructure/white-paper-c11-739609.html

✓ Cisco Multi-Site Deployment Guide for ACI Fabrics

https://www.cisco.com/c/en/us/solutions/collateral/data-center-virtualization/application-centric-infrastructure/white-paper-c11-739609.html

✓ ACI Multi-Site and Service Node Integration White Paper

https://www.cisco.com/c/en/us/solutions/collateral/data-center-virtualization/application-centric-infrastructure/white-paper-c11-743107.html

![](_page_52_Picture_0.jpeg)

## Thank you

![](_page_52_Picture_2.jpeg)

![](_page_52_Picture_3.jpeg)

cisco live!

Let's go